## ELECTRONIC MEASURING BOARD FIRMWARE UPDATE V1.1.1 (50CM) V2.1.2 (100CM) RELEASE NOTES | JULY 12, 2021

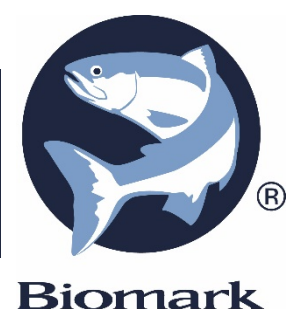

## Electronic Measuring Board Firmware v1.7.0 (50cm) v2.1.2 (100cm):

o Electronic Measuring Board has been made compatible with the new Device Manager Software

## **UPDATING FIRMWARE GUIDELINES**

- 1. To update the Electronic Measuring board to the newest firmware, **open** the new Biomark Device Manager software.
- 2. If you have not downloaded the new software you can get it here: <u>https://www.biomark.com/Documents%20and%20Settings/67/Site%20Documents/Technical/D</u> <u>eviceManager/deviceman.html</u>
- 3. Select the "Fish Measuring Board" in the reader drop-down list.

| Siomark Device Mana                                               | ger v.1.2.14                                     |                       | - 🗆 X                         |
|-------------------------------------------------------------------|--------------------------------------------------|-----------------------|-------------------------------|
| File Tools Help                                                   |                                                  |                       |                               |
| Communication:<br>Reader: Fish Measuri<br>Serial Port: COM13 Star | ng Board V<br>ndard Serial over Bluetooth link V | Refresh 115200 V Open | Biomark .                     |
| Device Manager                                                    | Tag Memory Manager                               |                       |                               |
| Controls:<br>Fish Measurin<br>▼ Measuring Bo                      | ng Board                                         | Terminal:             | Scroll Down 🗌 Capture to File |

4. Click the Bluetooth icon, and select the corresponding device from the pop-up window. The device ID is related to the serial number engraved in either the side or base of the board.

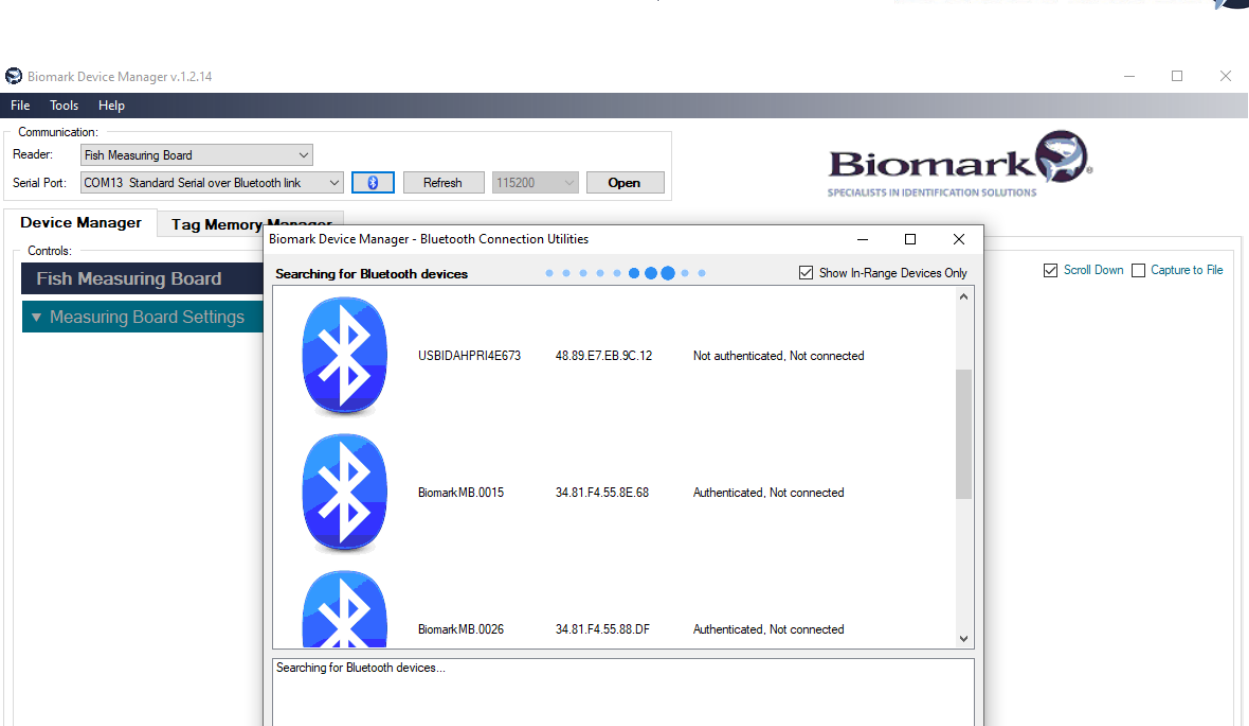

 After selecting the correct device, you might be prompted to allow Windows to connect to the device if you have never connected the board to your PC. Before connecting you will be asked to enter a pre-populated Bluetooth pin code **1234** (unless you changed this code) and hit, **OK** to connect.

| Biomark Device Manager v.1.2.14                            |                                                  |                                    | - 🗆 ×                       |
|------------------------------------------------------------|--------------------------------------------------|------------------------------------|-----------------------------|
| File Tools Help                                            |                                                  |                                    |                             |
| Communication:                                             |                                                  |                                    |                             |
| Reader: Fish Measuring Board $\checkmark$                  |                                                  | Biomar                             | k 🔛                         |
| Serial Port: COM13 Standard Serial over Bluetooth link 🗸 👔 | Refresh 115200 V Open                            | SPECIALISTS IN IDENTIFICATION SOLU | TIONS                       |
| Device Manager Tag Memory Manager                          |                                                  |                                    |                             |
| Controls: Biomark Device Man                               | ager - Bluetooth Connection Utilities            | - 🗆 ×                              |                             |
| Fish Measuring Board Searching for Blue                    | tooth devices                                    | Show In-Range Devices Only         | Scroll Down Capture to File |
|                                                            |                                                  | ^                                  |                             |
| Measuring Board Settings                                   |                                                  |                                    |                             |
|                                                            | LAPTOP-475PU5P7 70.C9.4E.E0.FE.5E Not authentica | ated, Not connected                |                             |
|                                                            |                                                  |                                    |                             |
|                                                            |                                                  |                                    |                             |
|                                                            | Bluetooth Pin Code                               | ×                                  |                             |
|                                                            | Pin Code:                                        |                                    |                             |
|                                                            | 1234                                             | ted                                |                             |
|                                                            |                                                  |                                    |                             |
|                                                            | 📄 Ok  💥                                          | Cancel                             |                             |
|                                                            |                                                  |                                    |                             |
|                                                            | Biomark MB.0026 34.81.F4.55.88.DF Authenticated  | I, Not connected                   |                             |
|                                                            |                                                  |                                    |                             |
| Searching for Bluetoo                                      | h devices                                        |                                    |                             |

6. After connecting, Device Manager will automatically recognize that there is an update for this device if you have Device Manager version 1.2.14 or newer. To update click on **yes**.

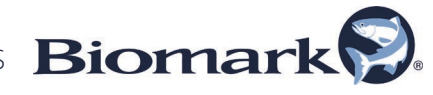

| 😒 Biomark    | Device Manager v.1.2.14                 |                                                                                                    | - 🗆 X                       |
|--------------|-----------------------------------------|----------------------------------------------------------------------------------------------------|-----------------------------|
| File Tools   | ; Help                                  |                                                                                                    |                             |
| Communica    | tion:                                   |                                                                                                    |                             |
| Reader:      | Fish Measuring Board $\checkmark$       | Biomark                                                                                                    |                             |
| Serial Port: | Biomark MB.0015 [34.81.F4.55.8E.68] 🗸 🤘 | Refresh 115200 V Close SPECIALISTS IN IDENTIFICATION SOLUTIO                                                                                                    | NS                          |
| Device       | Manager Tag Memory Manager              |                                                                                                    |                             |
| Controls:    |                                         | Terminal:                                                                                                    |                             |
| Fish         | Measuring Board Settings                | RFS<br>INF: Start Of Full Status Report<br>Measuring Board:<br>Serial Number: 1904.0015<br>Application Version: 1.1.0<br>Battery Voltage: 12.6 V<br>Stylus Position: N/A<br>Bluetooth:<br>Broadcast Name: BiomarkMB.0015<br>Connection Status: Connected<br>INF: End Of Full Status Report<br>STUUS: OFF | Scroll Down Capture to File |

7. If the computer you are using to update is connected to the internet (recommended), select "Available from Biomark" and the software will connect to our website and grab the update without having to download and save to the computer. Feel free to call us if you need the source file 208-275-0011

| 😒 Biomark    | Device Manager v.1.2.14             |                                                                                                    | - 🗆 ×                                   |
|--------------|-------------------------------------|----------------------------------------------------------------------------------------------------|-----------------------------------------|
| File Too     | ls Help                             |                                                                                                    |                                         |
| Communic     | ation:                              |                                                                                                    |                                         |
| Reader:      | Fish Measuring Board $$             |                                                                                                    | Biomark                                 |
| Serial Port: | Biomark MB.0015 [34.81.F4.55.8E.68] | ✓ ③ Refresh 115200 ✓ Close                                                                                                    | SPECIALISTS IN IDENTIFICATION SOLUTIONS |
| Device       | Manager Tag Memory Manag            | ger                                                                                                    |                                         |
| Controls     |                                     | Teminal:                                                                                                    |                                         |
| Fish<br>▼ Me | Measuring Board Settings            | <pre>F5 INF: Start Of Full Status Report Measuring Board: Serial Number: 1904.0015 Application Version: 1.1.0 Battery Voltage: 12.6 V Stylus Position: N/A Bluetooth: Broadcast Name: BiomarkHB.0015 Connected Reader Firmware Update Present Firmware Version: Biomark Fish Board 500 mm v.1.1.0 Outdated Select Firmware To Update:</pre> |                                         |

8. Click on Start Update, and then on Start Programming to begin the firmware update.

ELECTRONIC MEASURING BOARD FIRMWARE UPDATE | RELEASE NOTES Biomark

| 😒 Biomark    | Device Manager v.1.2.14             |                                           |                                                   |                                           |                             | - 🗆 X                         |
|--------------|-------------------------------------|-------------------------------------------|---------------------------------------------------|-------------------------------------------|-----------------------------|-------------------------------|
| File Tools   | ; Help                              |                                           |                                                   |                                           |                             |                               |
| - Communica  | tion:                               |                                           |                                                   |                                           |                             |                               |
| Reader:      | Fish Measuring Board                | $\sim$                                    |                                                   |                                           | Bioma                       | ark                           |
| Serial Port: | Biomark MB.0015 [34.81.F4.55.8E.68] | ~ <b>0</b>                                | Refresh 115200 V Close                            |                                           | SPECIALISTS IN IDENTIFICATI | ON SOLUTIONS                  |
| Device       | Manager Tag Memory M                | lanager                                   |                                                   |                                           |                             |                               |
| Controls:    |                                     | Ten                                       | minal:                                            |                                           |                             |                               |
| Fish         | Measuring Board                     | •                                         |                                                   |                                           |                             | Scroll Down 🗌 Capture to File |
|              |                                     | Biomark Device Mana                       | ger - Update Device Firmware                      |                                           | ×                           |                               |
| V Mea        | asuring Board Settings              | Protocol:                                 |                                                   |                                           |                             |                               |
|              |                                     | Comm port:<br>Speed:                      | Bluetooth: BiomarkMB.0015<br>N/A                  | CPU / Protocol:<br>Max. Application Size: | PIC32MX<br>512K Bytes       |                               |
|              |                                     | Application Firmware                      |                                                   |                                           |                             |                               |
|              |                                     | Application Name:<br>Application Version; | BIOMARK MEASURING BOARD<br>1.1.1                  | Bootloader:<br>Bootloader Version:        | Integrated<br>1.0           |                               |
|              |                                     | Application Code:<br>Application Size     | 1859.0000 (Measuring Board 500 mm)<br>50056 Bytes | Minimum App. Version:                     | 0.0                         |                               |
|              |                                     | Application CRC:                          | CC80                                              |                                           |                             |                               |
|              |                                     |                                           | Start Programmi                                   | ng                                        |                             |                               |
|              |                                     |                                           |                                                   |                                           |                             |                               |
|              |                                     | Progress:                                 |                                                   |                                           |                             |                               |
|              |                                     |                                           |                                                   |                                           |                             |                               |
|              |                                     |                                           |                                                   |                                           |                             |                               |
|              |                                     |                                           |                                                   |                                           |                             |                               |
|              |                                     |                                           |                                                   |                                           | 0%                          |                               |
|              |                                     |                                           |                                                   |                                           |                             |                               |
|              |                                     |                                           | Close                                             |                                           |                             |                               |
|              |                                     |                                           |                                                   |                                           |                             |                               |
|              |                                     |                                           |                                                   |                                           |                             |                               |
|              |                                     |                                           |                                                   |                                           |                             |                               |
|              |                                     |                                           |                                                   |                                           |                             |                               |

9. You will be asked if you would like to change the Serial number of the board when reprogramming, select the default "**Reprogram unit with previously assigned serial number**" and hit **OK**.

| Biomark                            | Device Manag                              | er v.1.2.14                       |                                                                                                |                                                                                                    |                  |                               |                          |
|------------------------------------|-------------------------------------------|-----------------------------------|------------------------------------------------------------------------------------------------|----------------------------------------------------------------------------------------------------|------------------|-------------------------------|--------------------------|
| e Tool                             | s Help                                    |                                   |                                                                                                |                                                                                                    |                  |                               |                          |
| Communica<br>eader:<br>erial Port: | ation:<br>Fish Measuring<br>Biomark MB.00 | ) Board<br>15 [34.81.F4.55.8E.68] | ~<br>~ (3)                                                                                     | Refresh 115200 V <b>Close</b>                                                                                                    |                  | Bioma                         | ırk 🕄                    |
| Device                             | Manager                                   | Tag Memory Ma                     | nager                                                                                          |                                                                                                    |                  | SPECIALISTS IN IDENTIFICATION | SOLUTIONS                |
| Controls:<br>Fish<br>▼ Me          | Measuring                                 | g Board<br>ard Settings           | Biomark Device Ma<br>Protocol:<br>Comm port:                                                   | Feminal:<br>nager - Update Device Firmware<br>Bluetooth: BiomarkMB.0015                                                                                                    | CPU / Protocol:  | PIC32NX                       | Scroll Down 🗌 Capture to |
|                                    |                                           |                                   | Application Name<br>Application Vare<br>Application Cod<br>Application Size<br>Application CRC | BIOMARK MEASURING BOARD     Programming Serial Number     Reprogram unt with previously assigned as     Program new board and assign serial numb     New Serial Number: 2128     Vew | nan pprotect dec | el                            |                          |
|                                    |                                           |                                   |                                                                                                | Close                                                                                                    | ]                |                               |                          |

10. A status bar will appear, the entire reprogramming should only take around 30-60 seconds.

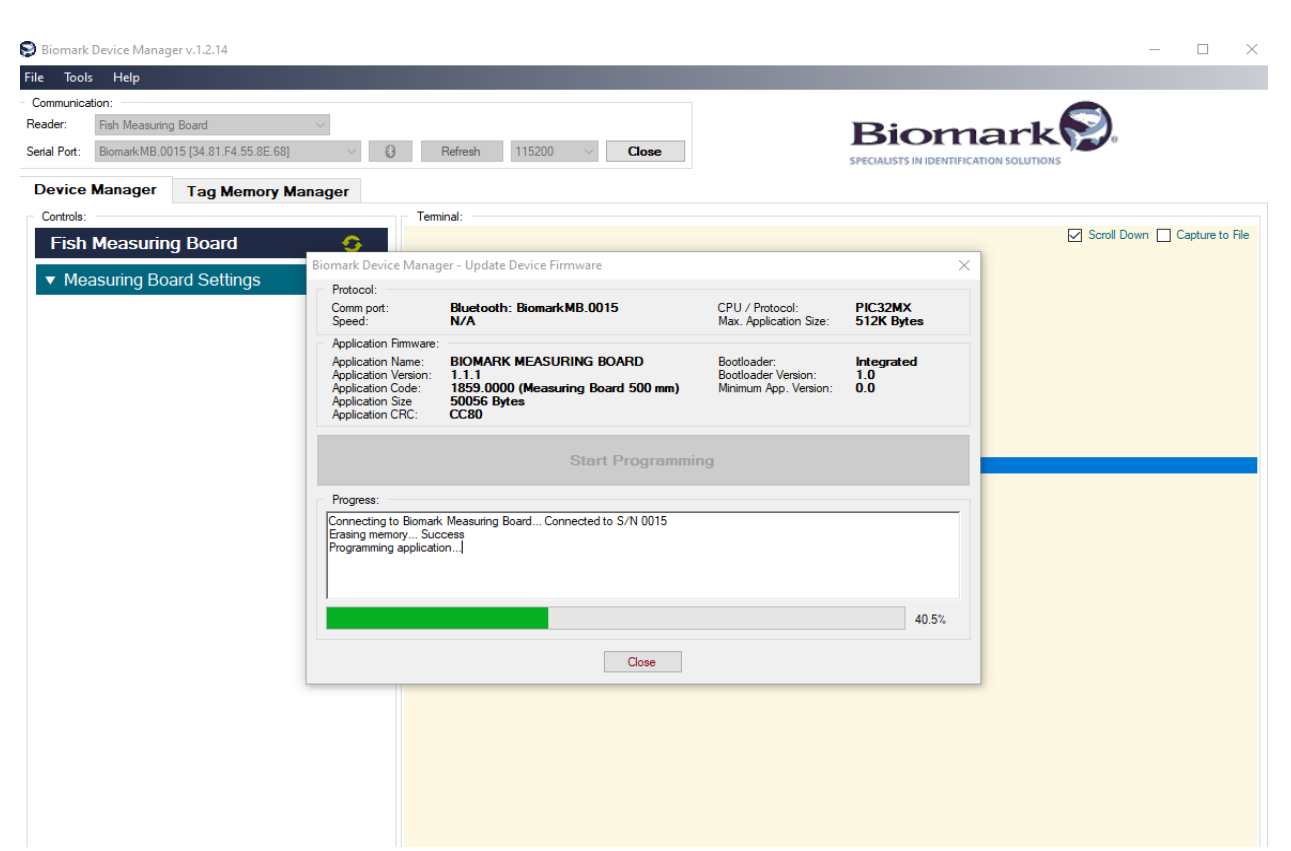

11. After the reprogramming is complete the Measuring board will power cycle and disconnect from Device Manager. To confirm the firmware has been updated you can simply reconnect the board via Bluetooth and verify the application version on the status report is changed.

| File       Tools       Help         Communication:                                                                                                    | Biomark Device Manager v.1.2.14                  |                                  | - 🗆 X                                   |
|----------------------------------------------------------------------------------------------------|--------------------------------------------------|----------------------------------|-----------------------------------------|
| Communication:  Reader: Fish Measuring Board  Serial Port: Biomark MB 0015 [34.81.F4 55.85.68]   Device Manager Tag Memory Manager  Controls:  Fish Measuring Board  Serial Poord  Serial Poord  Seri | File Tools Help                                  |                                  |                                         |
| Reader:       Fish Measuring Board       Serial Port:       Biomark MB 0015 [34.81 F4.55.86.68]       Image: Controls       Biomark MB 0015 [34.81 F4.55.86.68]       Image: Controls       Second Data Second Data                                                                                               | Communication:                                   |                                  |                                         |
| Serial Port: Biomark MB 0015 [34.81 F4.55.8E.68] V V Refresh 115200 Close SPECIALISTS IN IDENTIFICATION SOLUTIONS                                                                                                    | Reader: Fish Measuring Board                     | ×                                | Biomark                                 |
| Device Manager     Tag Memory Manager       Controls:     Teminal:       Eish Measuring Roard     Scroll Down _ Capture to Fild                                                                                                    | Serial Port: Biomark MB.0015 [34.81.F4.55.8E.68] | ✓ ⑧ Refresh 115200 ✓ Close       | SPECIALISTS IN IDENTIFICATION SOLUTIONS |
| Controls:                                                                                                    | Device Manager Tag Memory Man                    | ager                             |                                         |
| Eich Moasuring Board                                                                                                    | Controls:                                        | Terminal:                        |                                         |
|                                                                                                    | Fish Measuring Board                             | - <b>A</b>                       | Scroll Down 🗌 Capture to File           |
|                                                                                                    |                                                  | DEC                              |                                         |
| ▼ Measuring Board Settings INF: Start Of Full Status Report                                                                                                    | <ul> <li>Measuring Board Settings</li> </ul>     | INF: Start Of Full Status Report |                                         |
| Measuring Board:                                                                                                    |                                                  | Measuring Board:                 |                                         |
| Serial Number: 1904.0015                                                                                                    |                                                  | Serial Number: 1904.0            | 15                                      |
| Application Version: 1.1.0                                                                                                    |                                                  | Application Version: 1.          | 0                                       |
| Battery Voltage: 12.6 V                                                                                                    |                                                  | Battery Voltage: 12.             | V                                       |
| Stylus Position: N/A                                                                                                    |                                                  | Stylus Position:                 | i/A                                     |
| Bluetooth:                                                                                                    |                                                  | Bluetooth:                       |                                         |
| Broadcast Name: BiomarkMB.0015                                                                                                    |                                                  | Broadcast Name: BiomarkMB.00     | 15                                      |
| Connection Status: Connected                                                                                                    |                                                  | Connection Status: Connect       | .ea                                     |
| STYLUS: OFF                                                                                                    |                                                  | STYLUS: OFF                      |                                         |
| RFS                                                                                                    |                                                  | RFS                              |                                         |
| INF: Start Of Full Status Report                                                                                                    |                                                  | INF: Start Of Full Status Report |                                         |
| Measuring Board:                                                                                                    |                                                  | Measuring Board:                 |                                         |
| Model: 500 mm                                                                                                    |                                                  | Model: 500                       | mm                                      |
| Serial Number: 1904.0015                                                                                                    |                                                  | Serial Number: 1904.00           | 15                                      |
| Application Version: 1.1.1                                                                                                    |                                                  | Application Version: 1.          | 1                                       |
| Battery Voltage: 12.6 V                                                                                                    |                                                  | Battery Voltage: 12.             | V V                                     |
| Stylus Position: N/A                                                                                                    |                                                  | Stylus Position:                 | //A                                     |
| Bluetooth:                                                                                                    |                                                  | Bluetooth:                       |                                         |
| Broadcast Name: BiomarkMB.0015                                                                                                    |                                                  | Broadcast Name: BiomarkMB.0      | 15                                      |
| Connection Status: Connected                                                                                                    |                                                  | Connection Status: Connect       | .ed                                     |
| INF: End OF Full Status Report                                                                                                    |                                                  | INF: End OF Full Status Report   |                                         |
| 511105: 011                                                                                                    |                                                  | SILUS: OFF                       |                                         |
|                                                                                                    |                                                  |                                  |                                         |
|                                                                                                    |                                                  |                                  |                                         |

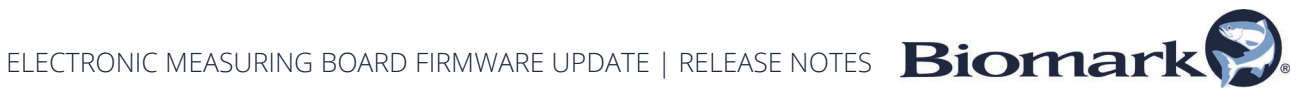

Contact us if you have any questions: 208.275.0011 biomarkservice@merck.com

6